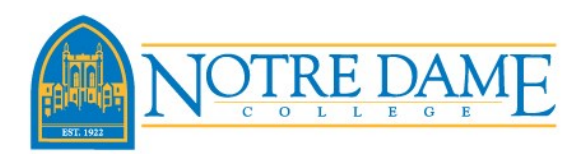

1) Log into My NDC.

Select the Registration-Add-Drop link under the Quick Links menu.

| Home Academics            | Academic Ser | vices | Campus Calendars    | Communications | Document Management | FastPass      |
|---------------------------|--------------|-------|---------------------|----------------|---------------------|---------------|
| You are here: Stude       | ent          |       |                     |                |                     |               |
| My NDC                    |              | St    | udent               |                |                     |               |
| Future Falcons<br>Student |              | S     | chedule - Moodle    | Access         |                     |               |
|                           |              | -     |                     |                | Current C           | ourses $\vee$ |
| Quick Links               |              | Ir    | iere are no courses | s to display   |                     |               |
| My Pages                  | œ            |       |                     |                |                     |               |
| Registration-Add-D        | pro          | Р     | rint My Schedule    |                |                     |               |
| Student Email             |              |       |                     |                |                     |               |

 Select the Term in which you would like to register for, the page will update. Click on Complete the Registration Agreement Form. This must be completed every semester.

| Course Schedules - Add/Drop Courses                                                                                                    |
|----------------------------------------------------------------------------------------------------|
|                                                                                                    |
| Add/Drop                                                                                                    |
|                                                                                                    |
| Term: FA 2019                                                                                                    |
| Student<br>Program:         Graduate Program         Select the Student Program for this registration and then select the<br>Course Program to find a course. |
| Add/Drop course period is OPEN. Student Registration is open from 03/20/2019 to 11/24/2019.                                                                   |
| You are currently registered for <b>0 credits</b> .                                                                                                    |
| Course Program: All Select which courses will be displayed in the schedule & searches below.                                                                  |
|                                                                                                    |
|                                                                                                    |
| Registration Agreement                                                                                                    |
| This form is for the registration agreement                                                                                                    |
| Complete the Registration Agreement form                                                                                                    |

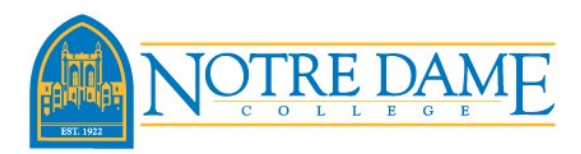

## **Registration Directions on My NDC**

3) By completing the Registration Agreement form, the student agrees to abide by all university policies and procedures as stated in the official University Catalog. You also agree that you take full responsibility for the courses you register for including payment of resulting charges.

| Registration Agreement                                                                                                    |    |  |  |  |
|----------------------------------------------------------------------------------------------------|----|--|--|--|
|                                                                                                    |    |  |  |  |
| Introduction                                                                                                    |    |  |  |  |
| By proceeding to register via this portlet, you agree to abide by all university policies and procedures as stated in the official University Catalog.<br>You also agree that you take full responsibility for the courses you register for including payment of resulting charges.                                                                                                    |    |  |  |  |
| Instructions                                                                                                    |    |  |  |  |
| Before you can register, make sure you have completed the following steps:<br>• Meet with your advisor for registration clearance<br>• Make sure that your bill is current<br>• Make sure that it is your time to register!                                                                                                    |    |  |  |  |
| If you have questions, contact Student Services at 216-373-5213.                                                                                                    |    |  |  |  |
| Registration Agreement                                                                                                    |    |  |  |  |
| Read Carefully, This Is a Legally Binding Agreement.<br>In exchange for the opportunity to enroll in courses at Notre Dame College and to receive educational services, I understand and agree to the<br>following terms and conditions:<br>I understand and agree                                                                                                    |    |  |  |  |
| <ol> <li>that I am responsible for my online registration, including academic consequences that result from the schedule;</li> <li>that I have consulted the College catalog for the courses required for my program of study and discussed them with my advisor;</li> <li>that I am aware of required course prerequisites, and I have discussed the prerequisites for the courses I want to take with my advisor;</li> <li>that non-attendance does not constitute an official withdrawal from my courses.</li> </ol> |    |  |  |  |
| 5. to pay all tuition and fees when due to Notre Dame College (including, but not limited to, tuition, mandatory student fees, Residence Hall fees). I understand that my eligibility to register for the courses is expressly conditioned upon my agreement to pay all fees and tuition when due                                                                                                    | 2; |  |  |  |
| 6. I am personally responsible for payment of all sums when due regardless of my eligibility for financial aid or other financial assistance;                                                                                                    |    |  |  |  |
| 7. that any balance carried forward represents an educational loan from Notre Dame College;                                                                                                    |    |  |  |  |
| 8. that failure to pay any sums when due to Notre Dame College will result in the placement of a hold on my student account until it has been paid in full or the payment plan is current. A hold on my student account will prevent me from registering for courses, receiving a diploma and obtaining official transcripts;                                                                                                    |    |  |  |  |
| <ol> <li>that my failure to pay any sums when due to Notre Dame College may result in late fees and may also result in the holding of my transcript of<br/>the submission of my account for collection-in which event I agree to pay all fees and collection costs;</li> </ol>                                                                                                    | or |  |  |  |
| 10. that Notre Dame College will deliver all account statements online. That it is my responsibility to log on to my account and view my statement                                                                                                    | t; |  |  |  |
| 11. that Notre Dame College will deliver my IRS form 1098-T electronically every year I have reportable transactions, and that I may view and prin<br>my IRS Form 1098-T by logging into my.NDC.edu; and                                                                                                    | nt |  |  |  |
| 12. that I am subject to and responsible for complying with all Notre Dame College policies and procedures.                                                                                                    |    |  |  |  |
| 13. that I am aware of the Notre Dame College financial policies as detailed in the following link: http://notredamecollege.edu/admissions<br>/financial-information/Financial-Policies.                                                                                                    |    |  |  |  |
| I further understand and agree that my authorization to enroll in courses at Notre Dame College is expressly conditioned upon acceptance of all terms and conditions set forth in this Agreement.                                                                                                    |    |  |  |  |
| 1. If you do not agree you will not be able to schedule classes until you contact the registrar.       I agree to these registration requirements.         You may navigate away from this screen or close your browser.       requirements.                                                                                                    |    |  |  |  |
| *Required                                                                                                    |    |  |  |  |
| Submit Cancel                                                                                                    |    |  |  |  |

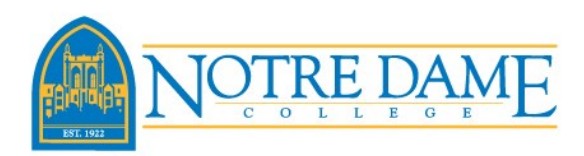

4) With the Registration Agreement form completed, you can now register for courses. Enter that course code of the course you want to register for into the Course Code box, verify the term shows the semester you wish to register in, and select Search.

| Add by Course Code | ourse Search               |
|--------------------|----------------------------|
|                    |                            |
| Title:             | Begins With ▼              |
| Course Code:       | Begins With V EN 100       |
| Term:              | FA 2019 V                  |
| Department:        | All                        |
| Course Program:    | All                        |
|                    | Search More Search Options |

5) Each course has a maximum number of open seats. If the course shows 19/20, this means that there is still 19 open seats in the course. Be sure to pay attention to the listed days and times when you are building your course schedule. If you are an athlete, please be sure to not register in a course during your scheduled practice hours. If the course shows a magnifying glass next to it's name in the Req column, that course has a prerequisite. A prerequisite is a course or requirement that you must first complete prior to taking the course. Check the box next to the course you wish to register in, and then click on Add Courses.

| Cour | Courses     |                             |     |               |        |                                                                         |         |            |            |
|------|-------------|-----------------------------|-----|---------------|--------|-------------------------------------------------------------------------|---------|------------|------------|
| Add  | Course Code | Name                        | Req | Seats<br>Open | Status | Faculty / Schedule                                                      | Credits | Begin Date | End Date   |
|      | EN 100-1A   | College<br>Composition<br>I | Q,  | 19/20         | Open   | Not Assigned, Faculty /<br>00:00-00:00AM; OFF<br>Campus, Online, Online | 3.0     | 08/26/2019 | 10/20/2019 |
|      | EN 100-A    | College<br>Composition<br>I |     | 20/20         | Open   | Not Assigned, Faculty /<br>MWF 09:00-09:50AM;<br>MAIN Campus, Building  | 3.0     | 08/26/2019 | 12/12/2019 |
|      | EN 100-B    | College<br>Composition<br>I |     | 20/20         | Open   | Not Assigned, Faculty /<br>MWF 10:00-10:50AM;<br>MAIN Campus, Building  | 3.0     | 08/26/2019 | 12/12/2019 |
|      | EN 100-C    | College<br>Composition<br>I |     | 19/20         | Open   | Not Assigned, Faculty /<br>MWF 11:00-11:50AM;<br>MAIN Campus, Building  | 3.0     | 08/26/2019 | 12/12/2019 |
|      | EN 100-D    | College<br>Composition<br>I |     | 20/20         | Open   | Not Assigned, Faculty /<br>MWF 12:30-01:20PM;<br>MAIN Campus, Building  | 3.0     | 08/26/2019 | 12/12/2019 |
|      | EN 100-E    | College<br>Composition<br>I |     | 20/20         | Open   | Not Assigned, Faculty /<br>MWF 01:50-02:40PM;<br>MAIN Campus, Building  | 3.0     | 08/26/2019 | 12/12/2019 |

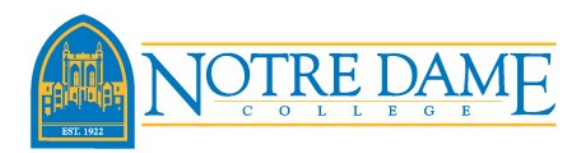

6) You will be redirected back to the Registration-Add-Drop screen, and if the course was successfully added to your schedule you will receive a message that the course was added. You can view your current schedule at the bottom of this page.

| Your | Schedul    | e (Registere | d)                                     |                    |             |                         |     |         |
|------|------------|--------------|----------------------------------------|--------------------|-------------|-------------------------|-----|---------|
| Drop | Swap       | Title        | Title                                  | Schedule           | Location    |                         |     | Credits |
|      | $\bigcirc$ | BI 204-B     | Human Anatomy & Physiology I           | MW 02:45-04:00PM   | MAIN Campus | Building                |     | 3.0     |
|      | $\bigcirc$ | CH 106-A     | Principle of Inorganic Chemistry       | MW 11:00AM-12:15PM | MAIN Campus | Administration Building | 302 | 3.0     |
|      | $\bigcirc$ | CH 107-B     | Priciples of Inorganic Chemistry - Lab | F 09:00-11:45AM    | MAIN Campus | Administration Building | 316 | 1.0     |
|      | $\bigcirc$ | PY 201-D     | General Psychology                     | TR 03:00-04:15PM   | MAIN Campus | Building                |     | 3.0     |
|      | $\bigcirc$ | TH 150-E     | Living the Ultimate Questions          | MW 12:30-01:45PM   | MAIN Campus | Building                |     | 3.0     |
| Drop | Select     | ed Courses   | Swap                                   |                    |             |                         |     |         |

7) If you receive a Courses Not Yet Registered error message, the course will not be added to your schedule and you will receive an error message explaining the error.

| X Courses Not Yet Registered                                                                                                    |                                                                                                    |  |
|----------------------------------------------------------------------------------------------------|----------------------------------------------------------------------------------------------------|--|
| We were unable to register you for one or more of the courses you attempted to add. Each one is listed below, with the relevant error(s) and the steps needed to add the course (if available). |                                                                                                    |  |
| PH 480-1A                                                                                                    |                                                                                                    |  |
| Course<br>Info:                                                                                                    |                                                                                                    |  |
| Error:                                                                                                    | Section Requirement                                                                                                    |  |
| Resolution:                                                                                                    | You have not met the course requirements. Traditional students must complete a Traditional Student<br>Online Course Registration Request which can be found by logging into My NDC, clicking the Academics<br>tab then selecting Registrar Request Forms above Quick Links on the left side of the screen. |  |
|                                                                                                    |                                                                                                    |  |
|                                                                                                    | Clear All Alerts                                                                                                    |  |

Please contact the Advising Center for additional questions.

Advising@ndc.edu